| <b>Technical Service Bulletin</b>                                                                    | GROUP                                              | NUMBER    |                 |  |
|----------------------------------------------------------------------------------------------------|----------------------------------------------------|-----------|-----------------|--|
| CSO HY                                                                                               | <b>UNDRI</b>   NEW THINKING.<br>NEW POSSIBILITIES. | CAMPAIGN  | 16-01-027-1     |  |
| Technical Service Bulletin                                                                           |                                                    | DATE      | MODEL(S)        |  |
| Tecim                                                                                                |                                                    | JUNE 2016 | ALL 2016 MODELS |  |
| SUBJECT:CALIFORNIA DEALERS ONLY - CARB IN-USE MONITOR<br>PERFORMANCE REPORTING DATA COLLECTION (DC1) |                                                    |           |                 |  |
|                                                                                                    |                                                    |           |                 |  |

## This bulletin's service procedure and vehicle data sheet has been revised.

|   | * IMPORTANT             | *** Potoil Vobiolog ***                                                        |
|---|-------------------------|--------------------------------------------------------------------------------|
|   |                         | Retail vehicles                                                                |
| ( | California Dealers on   | Ily must perform this data collection on vehicles whenever an affected vehicle |
| i | s in the shop for any r | naintenance or repair if the vehicle meets the below specified criteria.       |
|   |                         |                                                                                |
| ۱ | When a vehicle arrives  | s at the Service Department, access Hyundai Motor America's "Warranty          |
| ١ | /ehicle Information" so | creen via WEBDCS to identify open Campaigns                                    |
|   |                         | sicon via WEBBCC to lacitary opon campaigne.                                   |
|   | DC1 claim payment r     | requires the completed Vehicle Test Sheet and GDS "In-Use                      |
|   | Performance Trackin     | a" data be faxed or emailed directly to Hyundai as per the instructions        |
|   |                         | g data be laked of entailed directly to flydridal as per the instructions      |
|   | Ji paye z. Each deal    | ersnip should clearly determine the most practical and reliable method         |
| 1 | o ensure this, wheth    | ier it be the Technician sending the documents or Warranty Clerk at time       |

**Description:** This bulletin provides information and procedures for collecting OBD **In-Use Monitor Performance Tracking data** on certain 2016MY vehicles at California dealers. This reporting is mandated by CARB (California Air Resources Board).

## Affected vehicles must meet ALL of the following criteria to be eligible for DC1:

of claim submission from documents Technician had attached to the R.O.

- WebDCS shows this as an open Data Collection code DC1 for the vehicle.
- Vehicle has over 3000 miles on its odometer.
- Vehicle has not had an ECM Update on this service visit.
- Vehicle has not had its battery replaced/disconnected on this service visit.
- Vehicle does not have a check engine light on.

**NOTE:** You should perform this campaign prior to implementing other open campaigns.

## Applicable Vehicles:

- 2016MY vehicles with an open DC1 data collection Campaign.

## Warranty Information:

| Model Year Op Code |          | Operation             | Op Time |
|--------------------|----------|-----------------------|---------|
| 2016               | CCARB016 | IUMPR Data Collection | 0.3     |

NOTE: Submit Claim on Campaign Claim Entry Screen.

Circulate To: Service Manager, Warranty Manager, Service Advisors, Technicians, Fleet Repair

## **Overview of the Service Procedure:**

#### A. Basic Overview of the Procedure:

- 1. Fill out the **Vehicle Test Sheet** located on the next page of this bulletin with the vehicle information including Calibration ID read by GDS.
- 2. Use GDS to read and screen print the **In-Use Performance Tracking** data to attach as the second page to the Vehicle Test Sheet.
- 3. Send items 1-2 along with a copy of the front page of the repair order (3 pages total) by either of these methods:
  - Fax: 909-753-0373
  - Email: iummail@hatci.com (send as PDF/JPG/PNG scan file)
- 4. Attach Items 1-2 to the Repair Order as your claims record the data was collected.

|   | * NOTE         |                                      |                                 |
|---|----------------|--------------------------------------|---------------------------------|
| Y | u must send fa | x or email to receive claim payment. | Hyundai must submit the data to |
| C | ARB, so any da | ta not received will not be paid.    |                                 |

# B. Vehicle Test Sheet and GDS In-Use Performance Tracking data to be completed for each vehicle:

The next 3 pages consists of the following:

- Blank Vehicle Test Sheet to be completed for each qualifying vehicle.
- Examples of:
  - Completed Vehicle Test Sheet.
  - **GDS Screen Printout** of the **In-Use Performance Tracking** data to be attached, (instructions are included in the rest of this service procedure).

# \* NOTE

- Complete this blank sheet for each vehicle and submit it by fax or email along with:
  - o In-Use Performance Tracking data. (Do not collect the Readiness Monitor Data).

**Vehicle Test Sheet** 

- Copy of front page of the Repair Order.
- Attach this completed sheet and **In-Use Performance Tracking** data to the RO claim.

# OBD II In-Use Monitoring Performance Reporting

|                                                                                                    | 1) Write down vehicle MY/Model/Engine, Test Date, Mileage, and Test Group.                                                                                                    |  |  |  |  |
|----------------------------------------------------------------------------------------------------|----------------------------------------------------------------------------------------------------|--|--|--|--|
|                                                                                                    | <ul> <li>Test group name will be shown on the emission label under hood.</li> </ul>                                                                                                    |  |  |  |  |
|                                                                                                    | 2) Read the Calibration ID by GDS:                                                                                                    |  |  |  |  |
|                                                                                                    | - Key On and Connect GDS                                                                                                    |  |  |  |  |
|                                                                                                    | - Go to the "ID Register" under Vehicle S/W Management on the Main Page.                                                                                                    |  |  |  |  |
|                                                                                                    | - Select "Engine" and click "OK".                                                                                                    |  |  |  |  |
| Test                                                                                                    | - Click "System Identification" and write down "Calibration ID" the Test Sheet.                                                                                                    |  |  |  |  |
| Procedure                                                                                                    | 3) Read the IUMPR data by GDS:                                                                                                    |  |  |  |  |
| Test<br>Procedure- Key On and Connect GDS<br>- Go to the "ID Register" under Vehicle S/W Management on the Main Page.<br>- Select "Engine" and click "OK".<br>- Click "System Identification" and write down "Calibration ID" the Test Sheet.3) Read the IUMPR data by GDS:<br>- Return to main page and Click "CARB OBD II".<br>- Click "In Use Performance Tracking". Maximize the data to appear full screen like below ex<br>- Print Screen and attach as next page of this test sheet.4) ) Send following 3 pages to FAX No 909-753-0373 |                                                                                                    |  |  |  |  |
|                                                                                                    | - Click "In Use Performance Tracking". Maximize the data to appear full screen like below ex.                                                                                                    |  |  |  |  |
|                                                                                                    | - Print Screen and attach as next page of this test sheet.                                                                                                    |  |  |  |  |
|                                                                                                    | 4) ) Send following 3 pages to FAX No 909-753-0373 or PDF/JPG/PNG scan file to Email:<br>- This completed Vehicle Test Sheet.<br>- GDS printout of the "In Use Performance Tracking" data screen. |  |  |  |  |
|                                                                                                    | <ul> <li>Main page (1-page only) of the Repair Order which contains VIN, miles, etc.</li> </ul>                                                                                                   |  |  |  |  |

|         | ١                       | /ehicle Information              |                                                                                                    | In-Use Performan                                                                                                    | ce Tracking                                                                                                    | Data                                                                                       |                         |
|---------|-------------------------|----------------------------------|----------------------------------------------------------------------------------------------------|----------------------------------------------------------------------------------------------------|----------------------------------------------------------------------------------------------------|--------------------------------------------------------------------------------------------|-------------------------|
| 1       | Vehicle<br>MY/Model/Eng |                                  | ATTACH AS<br>PERFORMA                                                                                                    |                                                                                                    | PRINT SCREE<br>CREEN PER E                                                                                                    | N OF THE<br>XAMPLE E                                                                       | "IN USE<br>3ELOW:<br>■▼ |
| 2       | Test Date -<br>RO#      |                                  | Diagnosita<br>Basic Inspection                                                                                                    | Preparation         Diagnosis           HD/2010/G 2 0 DOHC         Svi<br>Th-USE: Performance: Tracking           Selective Display :         Full List :                                                                                                    | Vehicle S/W Management                                                                                                    | Repair                                                                                     |                         |
| 3       | VIN                     |                                  | DTC Analysis<br>Data Analysis<br>Flight Record<br>CARB OBD-II                                                                          | Renert Name     OED Monitering Conditions Encountered Counts     Igrition Counter     Catalyst Minitor Completion Counts-Eack1     Catalyst Minitor Conditions Encountered Courts-Ban     Catalyst Minitor Conditions Encountered Courts-Ban     Catalyst Minitor Conditions Encountered Courts-Ban     Catalyst Minitor Conditions                                                                                                    | Madule ID         EB         EB | Value Unit<br>60 Count<br>168 Count<br>83 Count<br>60 Count<br>0 Count<br>0 Count          |                         |
| 4       | Mileage                 | (Note: must be above 3000 miles) | Current Data Current Data Fresze Frane Data Disanostic Trouble Code Monitoring Test Results Frest Or Component Com Weikcle Information | Organic Several Monter Consistence Source Back 1     Organic Several Monter Consistence Source 1 Consistence     Organic Several Monter Constantial Source 1 Constantial     Organic Several Monter Constantial Erconstance Constantial     EGR and/or VVT Monter Completion Condition Constantial     EGR and/or VVT Monter Completion Condition Constantial     Ar Monter Completion Condition Courts     Bridt Mundar Constantial     Excert Several Constantial |                                                                                                    | 83 Count<br>60 Count<br>0 Count<br>10 Count<br>102 Count<br>60 Count<br>0 Count<br>0 Count |                         |
| 5       | Test group              |                                  |                                                                                                    | EVAP Montor Conditions Encountered Course     EvaP Montor Conditions Encountered Course     Secondary Divgen Senser Montor Completion Count     Secondary Divgen Senser Montor Completion Count     Secondary Divgen Sensor Montor Completion Count     Secondary Divgen Sensor Montor Conditions Encourt                                                                                                    | EB<br>5 Bank 1 EB<br>ntered C. EB<br>5 Bank 2 EB<br>ntered C. EB                                                                                                    | 18 Count<br>5 Count<br>60 Count<br>0 Count<br>0 Count                                      |                         |
| 6       | Calibration ID          |                                  | Status Case Analysis                                                                                                    | OTC CurrentData Actuation Fagtr Record DUVON                                                                                                    | I Oscifescope Smutation Intern<br>Test Upda                                                                                                    | set ECU Up rade Fault Co<br>Searchi                                                        | ide                     |
| 7.<br>o | 7. Technician Name:     |                                  | NOTE: 0                                                                                                    | Correct IUMPR<br>not the readine                                                                                                    | data shou<br>ss monito                                                                                                    | uld inclu<br>rs statu                                                                      | ıde<br>s.               |
| 0,      |                         | 77                               | Vehicles w                                                                                                    | ith all zeroes d                                                                                                    | lo not qua                                                                                                    | lify.                                                                                      |                         |

Example of a completed Vehicle Test Sheet with printout of the GDS **In-Use Performance Tracking** data attached as page #2:

#### Example of Page 1 be sent by fax or email:

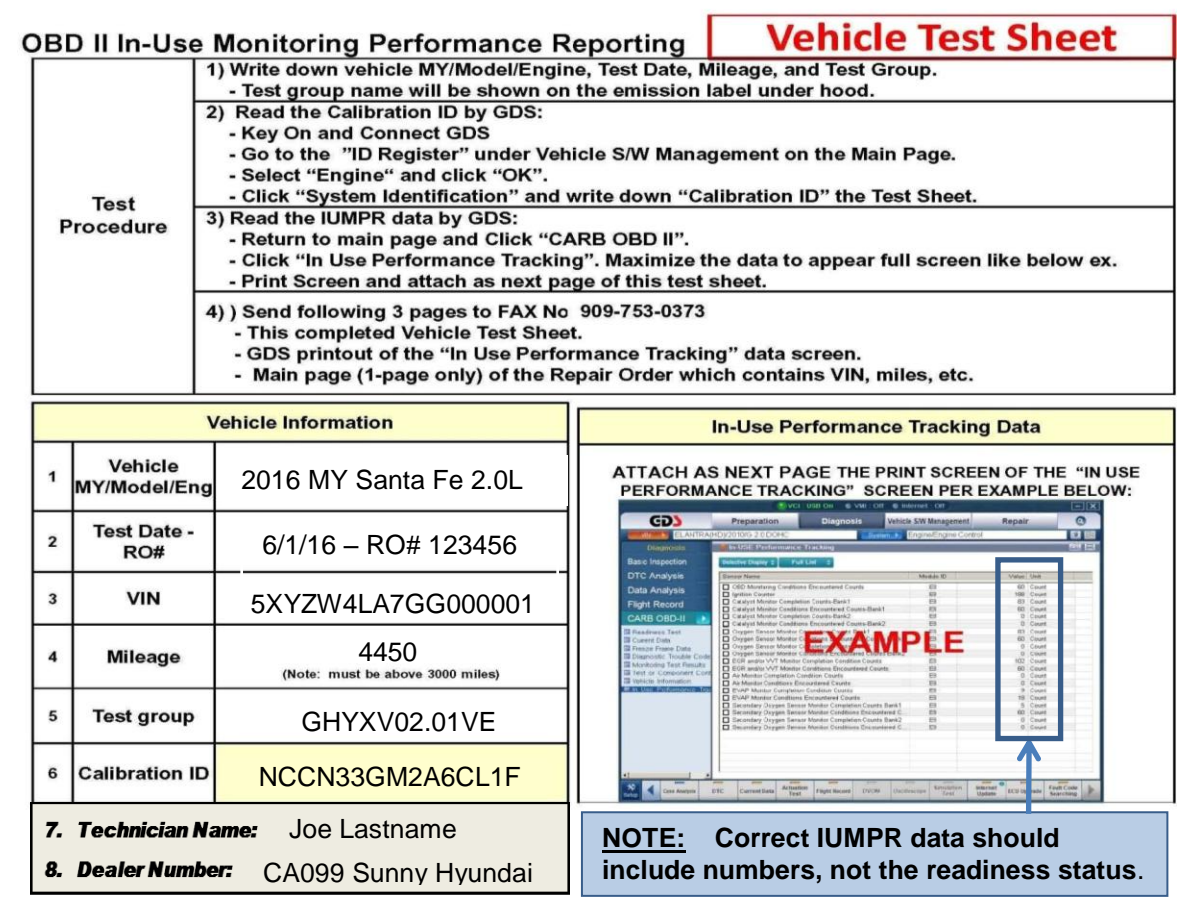

Example of Page 2 to be sent by fax or email:

|                                                                                                    | 🕒 VCI : WLAN On 🔍 VM                                                                                                    | II : Off 🛛 🔍 Internet : Off          |                        | - ×                           |
|----------------------------------------------------------------------------------------------------|----------------------------------------------------------------------------------------------------|--------------------------------------|------------------------|-------------------------------|
| GD                                                                                                    | Preparation Diagnosis                                                                                                    | Vehicle S/W Manageme                 | ent Repair             | 0                             |
| Vehicle SANTAFE(N                                                                                                    | NC)/2013/G 3.3 GDI                                                                                                    | System 🕨 Engine/Engine C             | Control                | 0 🔡                           |
| Diagnosis                                                                                                    | In-USE Performance Tracking                                                                                                    |                                      |                        |                               |
| Basic Inspection                                                                                                    | Selective Display 🗧 🛛 Full List 🗘                                                                                                    |                                      |                        |                               |
| DTC Analysis                                                                                                    | Sensor Name                                                                                                    | Module ID                            | Value                  | Unit                          |
| Data Analysis                                                                                                    | OBD Monitoring Conditions Encountered Counts     Ignition Counter                                                                      | EB EB                                | 17<br>50               | Count<br>Count                |
| Vici WLAN On       VMI : Off       Internet : Off         Preparation       Diagnosis       Vehicle SW Management       Repair         Vehicle       SANTAFE(INC)/2013/G 3 3 GDI       System       Engine/Engine Control         Diagnosis       In-USE Performance Tracking       Selective Display :       Full List :         Sensor Name       Module ID       Value       Unternet :       Off         DTC Analysis       Selective Display :       Full List :       Sensor Name       Module ID       Value       Unt         Sensor Name       Completion Counts-Bank1       E8       17       Count         Ignition Counter       E8       17       Count       Count       Count       Count       Count       Catalyst Monitor Completion Counts-Bank1       E8       17       Count         Carabyst Monitor Completion Counts-Bank2       E8       17       Count       Count       Count       Count       Count       Catalyst Monitor Completion Counts-Bank2       E8       13       Count         Oxgen Sensor Mc       Orophilos Encountered Counts       B8       17       Count         Oxygen Sensor Mc       Orophilos Encountered Counts       E8       13       Count         Oxygen Sensor Mc       Orophilos Encountered Counts       <                            |                                                                                                    |                                      | Count Count            |                               |
| CARB OBD-II                                                                                                    | Catalyst Monitor Completion Counts-Bank2                                                                                               | s-Bank2 E8                           | 12                     | Count Count                   |
| <ul> <li>Readiness Test</li> <li>Current Data</li> <li>Franza Frama Data</li> </ul>                                                                                                    | Oxygen Sensor More on price on V unts B     Oxygen Sensor More or Condition v accounter &     Oxygen Sensor More or Completi Sounts on | ount i 1k7                           | 13                     | Count<br>Count                |
| Diagnostic Trouble Code<br>Monitoring Test Results                                                                                                    | Oxygen Sensor Money Conditions Enjoy area     EGR and/or VVT Monitor Completion Condition (                                            | Counts E8                            | 17                     | Count Count                   |
| Claignostic Trouble Code     EGR and/or VVT Monitor Completion Condition Counts     EB     EGR and/or VVT Monitor Conditions Encountered Counts     EB     Test or Component Cont     Air Monitor Completion Condition Counts     EB     Vehicle Information     Air Monitor Completion Counts     EB                                                                                                    |                                                                                                    |                                      |                        | Count                         |
| Vehicle Information                                                                                                    | Air Monitor Conditions Encountered Counts     EVAP Monitor Completion Condition Counts                                                 | E8<br>E8                             | 0                      | Count                         |
| ■ spark ignition                                                                                                    | EVAP Monitor Conditions Encountered Counts                                                                                             | E8                                   | 9                      | Count                         |
| compression ignition                                                                                                    | Secondary Oxygen Sensor Monitor Completion<br>Secondary Oxygen Sensor Monitor Conditions E                                             | Counts Bank1 E8<br>Encountered C E8  | 18                     | Count                         |
| Voll • VML • Off       Internet : Off         Preparation       Diagnosis       Vehicle SW Management       Repair         Vehicle       SANTAFE(NC)/2013/G 3.3 GDI       System       Engine/Engine Control         Diagnosis       In-USE Performance Tracking       Image: Control       Image: Control         Basic Inspection       Selective Display ©       Full List       Control       Image: Control       Image: Control         DTC Analysis       Data Analysis       Ensor Name       Module ID       Value       Unit         Gata Analysis       OBD Monitoring Conditions Encountered Counts       E8       17       Count         Gata Analysis       OBD Monitoring Conditions Encountered Counts-Bank1       E8       17       Count         Catalyst Monitor Completion Counts-Bank1       E8       17       Count       Count         Catalyst Monitor Completion Counts-Bank2       E8       17       Count         Count       Control to arconnet of Counts Bank2       E8       17       Count         Orygen Sensor Money Conditions Encountreed Counts Bank2       E8       17       Count         Orygen Sensor Money Conditions Encountreed Counts Bank2       E8       17       Count         Orygen Sensor Money Conditions Encountreed Counts Bank2       E8 | Count<br>Count                                                                                                    |                                      |                        |                               |
|                                                                                                    |                                                                                                    |                                      |                        |                               |
| Setup Case Analysis                                                                                                    | TC Current Data Actuation<br>Test Flight Record                                                                                        | DVOM Oscilloscope Simulation<br>Test | Internet Update ECU Up | grade Fault Code<br>Searching |

## CARB IUMPR DATA COLLECTION (DC1)

## **Detailed Service Procedure:**

- 1. Document the following information on the Vehicle Test Sheet (See page 4 of this bulletin):
  - Model Year/ Vehicle Name/ Engine size
  - Test Date (date you collected this data)
  - RO Number (dealer repair order)
  - VIN
  - Mileage
- 2. Open the engine compartment and locate the **Underhood Emission Label**. Write down the **Group** number for later entry into the form.

| B                                                                                                    | HYUNDAI MOTOR COMPANY<br>VEHICLE EMISSION CONTROL INFORMATION |                        |                           |              |        |  |
|----------------------------------------------------------------------------------------------------|---------------------------------------------------------------|------------------------|---------------------------|--------------|--------|--|
| Conforms                                                                                                    | to regulations:                                               | 10                     | 2013                      | MY           |        |  |
| U.S.EPA: 1                                                                                                    | 2B5 LDV                                                       | O                      | OBD: CA II Fuel: Gasoline |              | ne     |  |
| California: ULEV II PC                                                                                                    |                                                               | O                      | OBD: CA II Fuel: Gasoline |              |        |  |
| Group: DHYXV03.31VE                                                                                                    |                                                               |                        | 2H0                       | 02S(2)/2WU-T | WC/TWC |  |
| Evap.: DHYXR0135PDE<br>[WARNING]                                                                                                    |                                                               | No adjustments needed. |                           |              | 100    |  |
|                                                                                                    |                                                               |                        | 32450-3CAB5               |              | - LU2  |  |
| Loaded I/M testing of permanent four-wheel drive or traction control-equipped, vehicles<br>must be conducted on a four-wheel drive speed synchronized dynamometer.<br>Otherwise, a non-loaded test procedure must be performed. |                                                               |                        |                           |              |        |  |

# **\*** NOTE

Make sure that you have conducted the latest internet update of your GDS software to be able to read **In-Use Performance Tracking** data correctly.

 Connect the GDS to the vehicle with the ignition ON (engine does not need to be running) and select ID Register under Vehicle S/W Management tab:

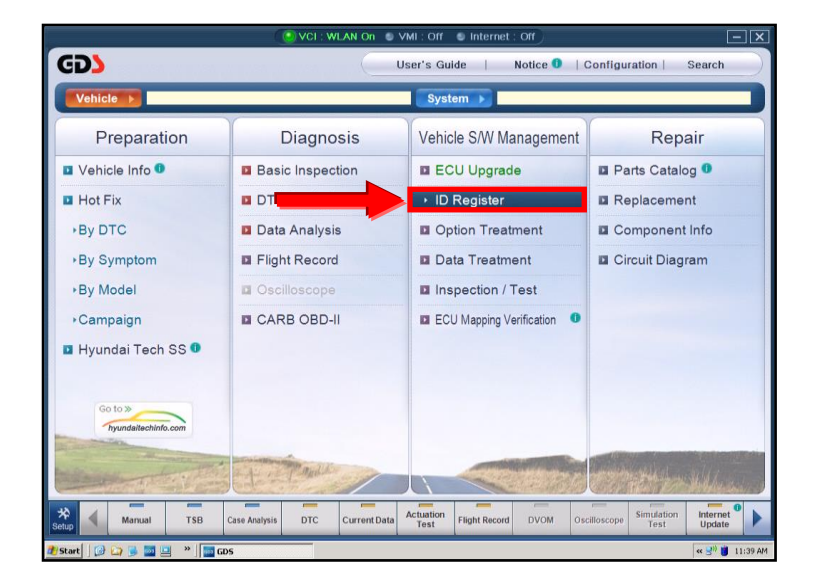

5.

## CARB IUMPR DATA COLLECTION (DC1)

4. Select **Engine** and **OK**.

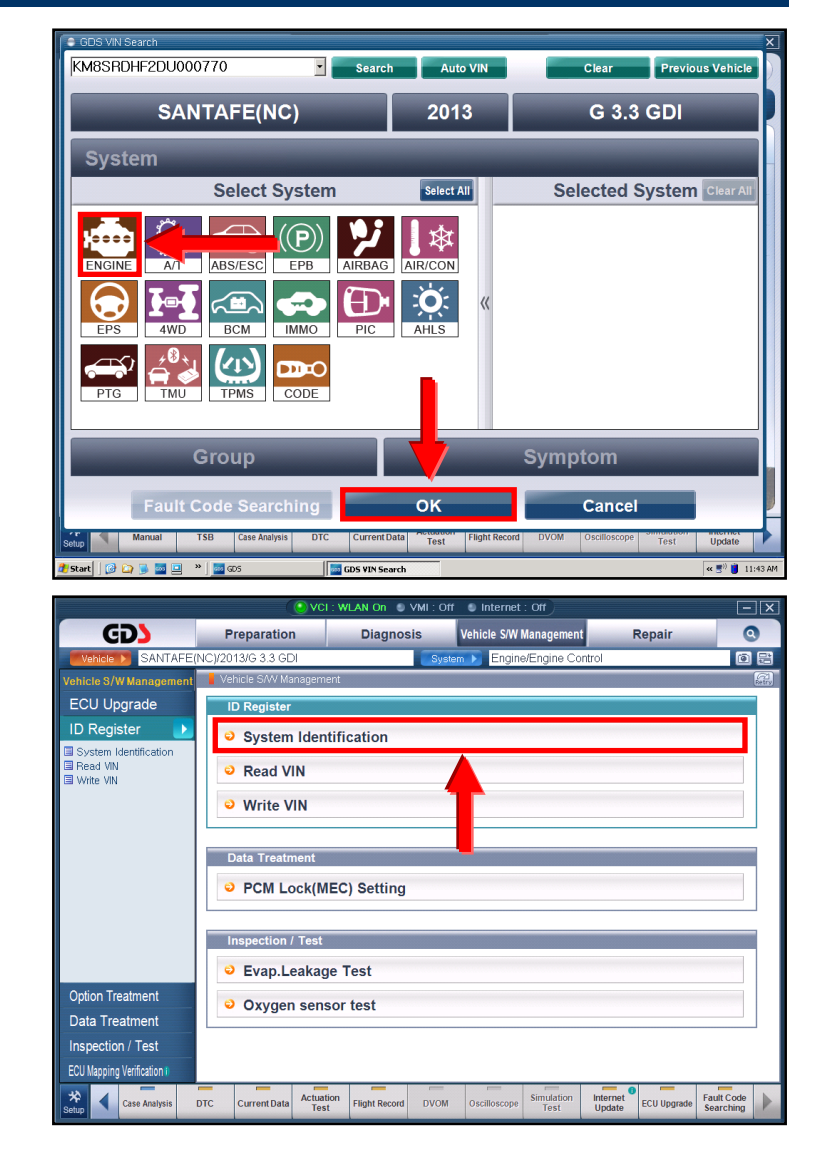

6. Locate the **Calibration ID** and enter on the **Vehicle Test Sheet**.

Select System Identification.

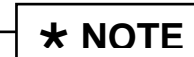

For some models it may not display exactly as shown above. It may for example state **Sub Calibration Number** rather than **Calibration ID**.

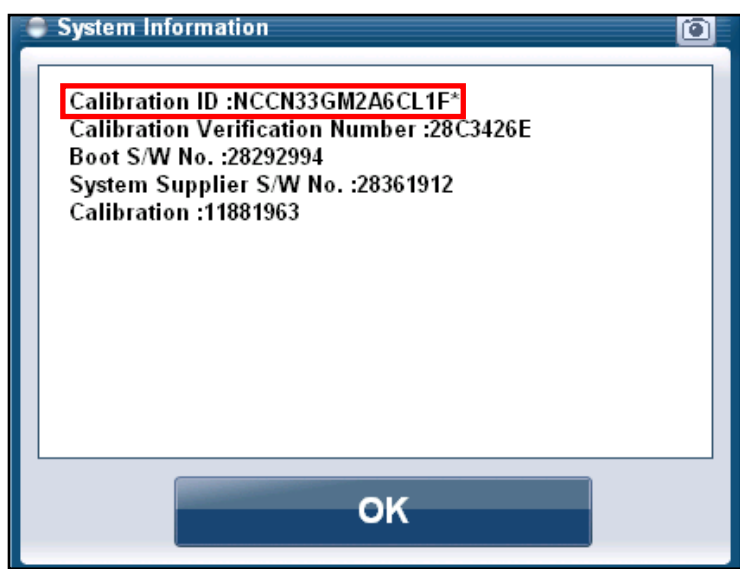

## CARB IUMPR DATA COLLECTION (DC1)

 Go back to the main page of the GDS by clicking the GDS logo at the top left of the screen. Select CARB OBD-II under the Diagnosis tab.

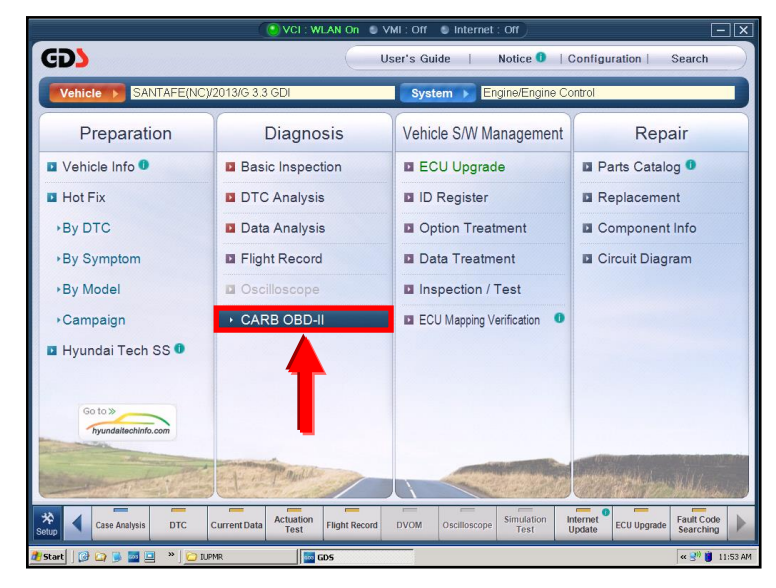

8. Select **In-Use Performance Tracking**. In the sub-menu select **Spark Ignition** for gasoline engines.

**Maximize** the data display on the screen as shown to verify all data is displayed.

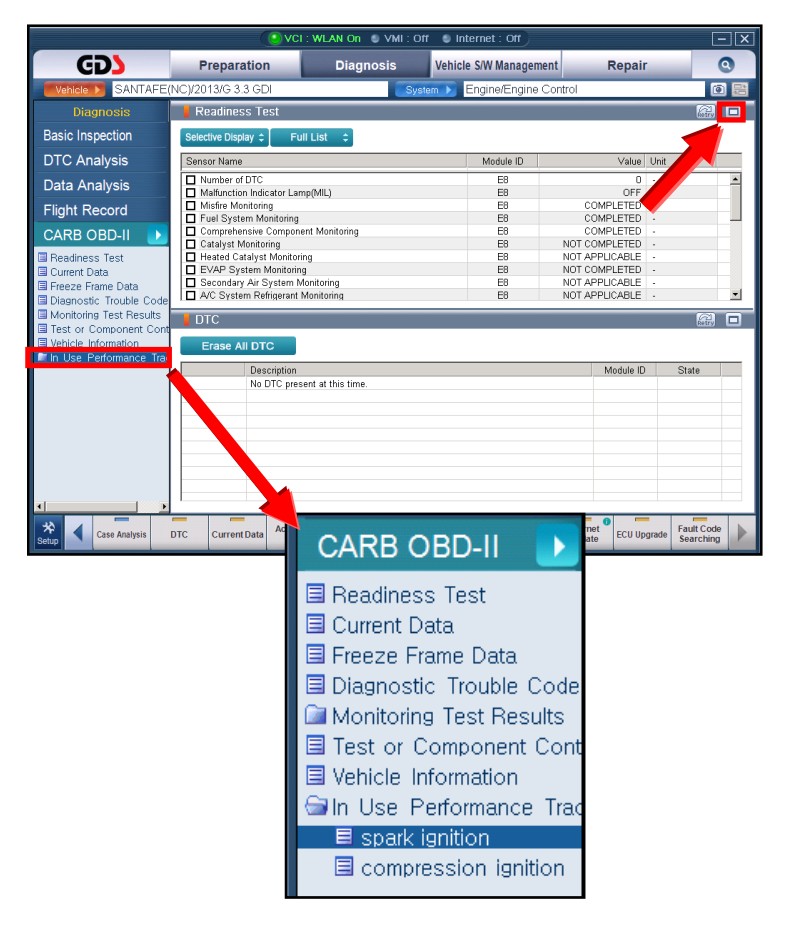

# **\*** NOTE

**If all values indicate "Not Supported" or "0"** the vehicle does not qualify for data collection. It may have had a recent ECM update or battery replacement/disconnection.

## CARB IUMPR DATA COLLECTION (DC1)

 Print the GDS screen by selecting the Camera lcon in the upper right corner of the screen.

# \* NOTE

Make sure you capture the entire screen. If only part of the list is displayed, first click the "Expand" button.

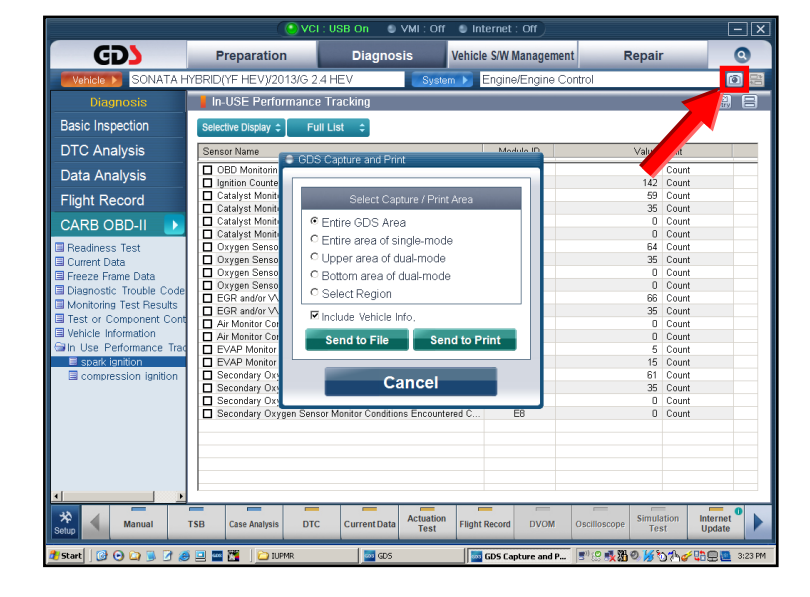

10. Select Entire GDS Area and click Send to Print.

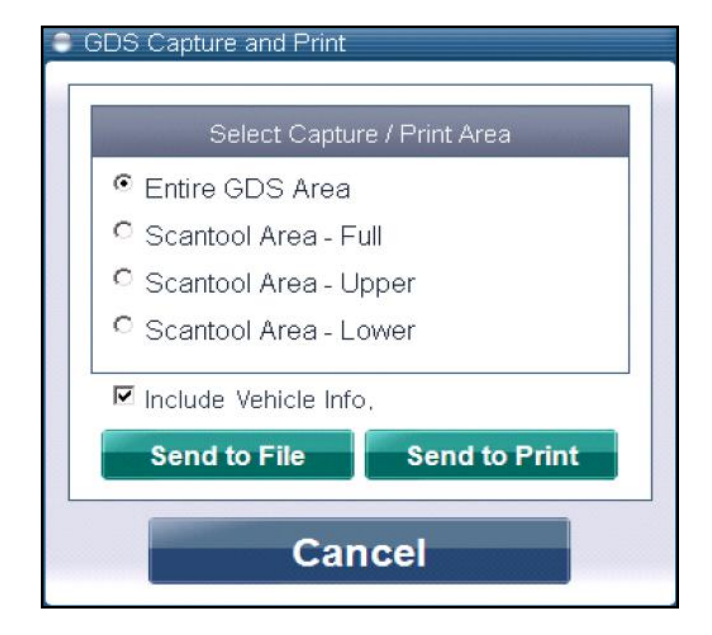

- 11. Send the following 3 pages to fax number 909-753-0373 or PDF/JPG/PNG scan the file and email to iummail@hatci.com
  - 1. Completed Vehicle Test Sheet.
  - 2. GDS Screen Printout of the In-Use Performance Tracking data.
  - 3. Single page copy of the front page of the **Dealer Repair Order** which displays the VIN, miles, RO#, etc.
- 12. Attach items 1 and 2 listed above to the Repair Order for your claims record. You may need to provide it as evidence later in event of charge back by Hyundai due to data not received.

#### GDS Mobile Instructions:

\* NOTICE

**Refer to** <u>www.hyundaitechinfo.com</u> for printing instructions under: "GDS Mobile Info" / "GDS Mobile Tips".

Printout of the **OBD-II In Use Performance Tracking** screen as shown below may be used as page-2 of the 3 total pages to be sent (along with the Vehicle Test Sheet and RO front page copy) by fax or PDF/JPG/PNG scanned file to the email provided.

| R @ Vehicle Select         | ¥ الجا:ﷺ \$ 63% ∎ 9:19 AM<br>ion vci الحالي الج | □ □ @<br>HOME Online Vehicle Sele                                      | * )왕종 후 62%)<br>ction VCI 유 | 9:20 AM |
|----------------------------|-------------------------------------------------|------------------------------------------------------------------------|-----------------------------|---------|
| OBD-II Readine             | ess Test                                        | OBD-II In Use Perfor                                                   | mance Tracking              |         |
| ←                          | >                                               | Selective Display                                                      | Graph                       | >       |
| E Readiness Test           | Sensor Name(77)                                 | Sensor Name(20)                                                        | Module Value                | Unit    |
| Current Data               | Number of DTC                                   | OBD Monitoring Conditions Encountered Counts                           | E8 485                      | Count   |
| Freeze Frame Data          | Malfunction Indicator Lamp(MIL)                 | Ignition Counter                                                       | E8 1255                     | Count   |
| Diagnostic Trouble Code    | Misfire Monitoring                              | Catalyst Monitor Completion Counts-Bank1                               | E8 680                      | Count   |
| Monitoring Test Results    | Fuel System Monitoring                          | Catalyst Monitor Conditions Encountered Counts-<br>Bank1               | E8 485                      | Count   |
| Test or Component Control  | Comprehensive Component Monitorin               | Catalyst Monitor Completion Counts-Bank2                               | E8 0                        | Count   |
| Vehicle Information        | Catalyst Monitoring                             | Catalyst Monitor Conditions Encountered Counts-<br>Bank2               | E8 0                        | Count   |
| A In Use Performance Ratio | Heated Catalyst Monitoring                      | Oxygen Sensor Monitor Completion Counts Bank1                          | E8 700                      | Count   |
|                            | EVAP System Monitoring                          | Oxygen Sensor Monitor Conditions Encountered<br>Counts Bank1           | E8 485                      | Count   |
|                            | Secondary Air System Monitoring                 | Oxygen Sensor Monitor Completion Counts Bank2                          | E8 0                        | Count   |
|                            | Oxygen Sensor Monitoring                        | Oxygen Sensor Monitor Conditions Encountered<br>Counts Bank2           | E8 0                        | Count   |
|                            | Oxygen Sensor Heater Monitoring                 | EGR and/or VVT Monitor Completion Condition<br>Counts                  | E8 737                      | Count   |
|                            | EGB and/or VVT System Monitoring                | EGR and/or VVT Monitor Conditions Encountered<br>Counts                | E8 485                      | Count   |
|                            | Number of DTC                                   | Air Monitor Completion Condition Counts                                | E8 0                        | Count   |
|                            |                                                 | Air Monitor Conditions Encountered Counts                              | E8 0                        | Count   |
|                            | Malfunction Indicator Lamp(MIL)                 | EVAP Monitor Completion Condition Counts                               | E8 33                       | Count   |
|                            | Misfire Monitoring                              | EVAP Monitor Conditions Encountered Counts                             | E8 101                      | Count   |
|                            | Fuel System Monitoring                          | Secondary Oxygen Sensor Monitor Completion<br>Counts Bank1             | E8 637                      | Count   |
|                            | Comprehensive Component Monitorin               | Secondary Oxygen Sensor Monitor Conditions<br>Encountered Counts Bank1 | E8 485                      | Count   |
|                            | Catalyst Monitoring                             | Secondary Oxygen Sensor Monitor Completion<br>Counts Bank2             | E8 0                        | Count   |
|                            | Heated Catalyst Monitoring                      | Secondary Oxygen Sensor Monitor Conditions<br>Encountered Counts Bank2 | E8 0                        | Count   |